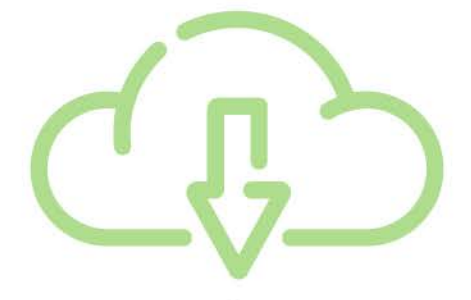

## **วิธีการใช้ Google Takeout** ดาวน์โหลดข้อมูลจาก Google ลงเครื่องคอมพิวเตอร์

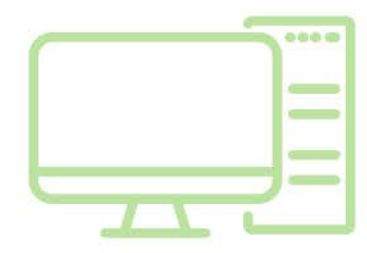

## ้วิธีการใช้ Google Takeout ดาวน์โหลดข้อมูลจาก Google ลงเครื่องคอมพิวเตอร์

Google Takeout เป็นเครื่องมือที่ดาวน์โหลดข้อมูลต่างๆ จาก Google ที่โพสต์ไว้ กลับคืนมาบน คอมพิวเตอร์ โดยไฟล์ที่เลือกดาวน์โหลดจะได้เป็นไฟล์ ZIP

## เริ่มต้นใช้ Google Takeout

- 1. คลิกไปที่ <u>https://takeout.google.com</u>
- 2. ระบุ email ของ Google ที่ต้องการดาวน์โหลดข้อมูลลงเครื่องคอมพิวเตอร์
- 3. คลิก ถัดไป (Next)

| G ลงชื่อเข้าใช้ - บัญชื           | Google × +                                                                                                    |   | ~ | - | 0 | כ | × |
|-----------------------------------|----------------------------------------------------------------------------------------------------|---|---|---|---|---|---|
| $\leftrightarrow$ $\rightarrow$ C | accounts.google.com/v3/signin/identifier?dsh=S26918383                                                                                                    | Ê | ☆ | * |   |   | : |
| < 7 G                             | accounts google.com/vo/signin/ventilier/consis.cos/tosos<br>Coogle<br>องชื่อเข้าไข้<br>ไข้มัญชี Google ของคุณ<br>เรากลืมอื่นเอ<br>หากลืมอื่นเอ<br>หากนี้เป็นอมพิวเตอร์ของคุณ ไฟไข้โพยลดู์มาเนื้อนเพื่อ<br>ครั้องข้อรูชั่ |   | ч |   | 2 | 3 |   |
|                                   | รวามช่วยเหลือ ความเป็นส่วนดัว ข้อกำหนด                                                                                                    |   |   |   |   |   | ÷ |

4. Login ผ่านระบบ portal ของมหาวิทยาลัยศิลปากร

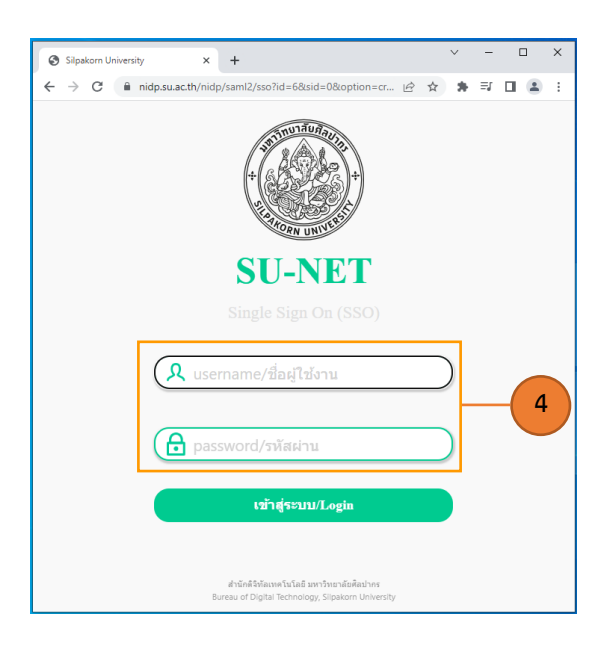

5. ให้คลิกยกเลิกทั้งหมด (Deselect all) ออกก่อน แล้วเลือกเฉพาะที่ต้องการ

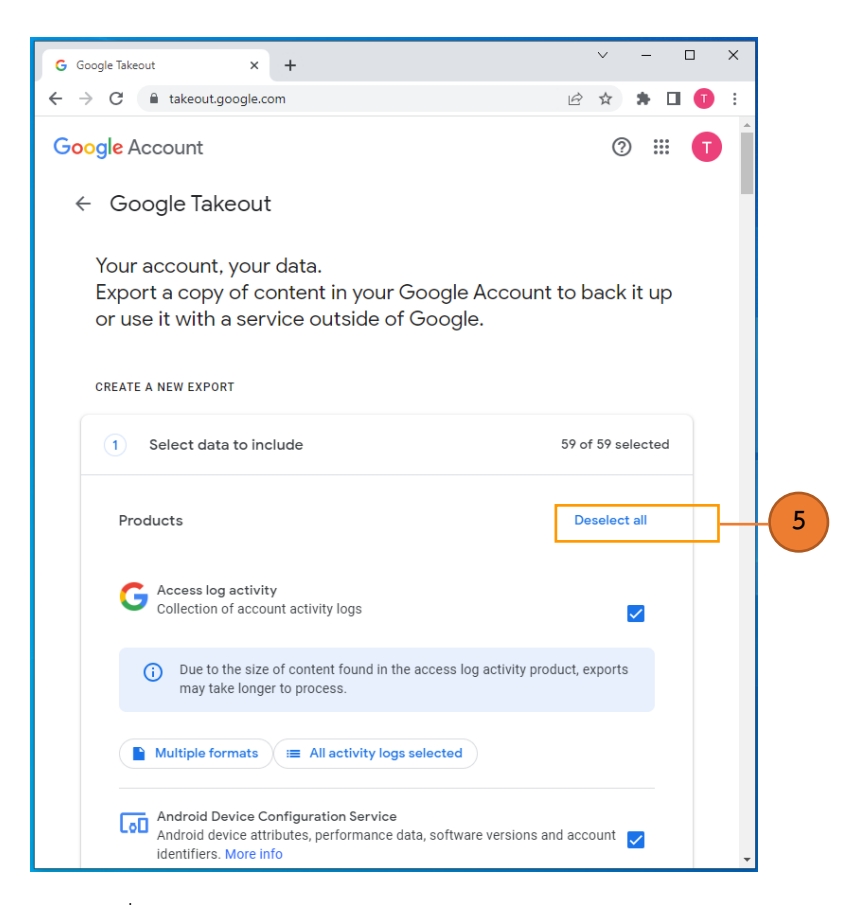

6. เลือกข้อมูลตามต้องการได้แล้ว เลื่อนลงไปล่างสุดคลิก next step

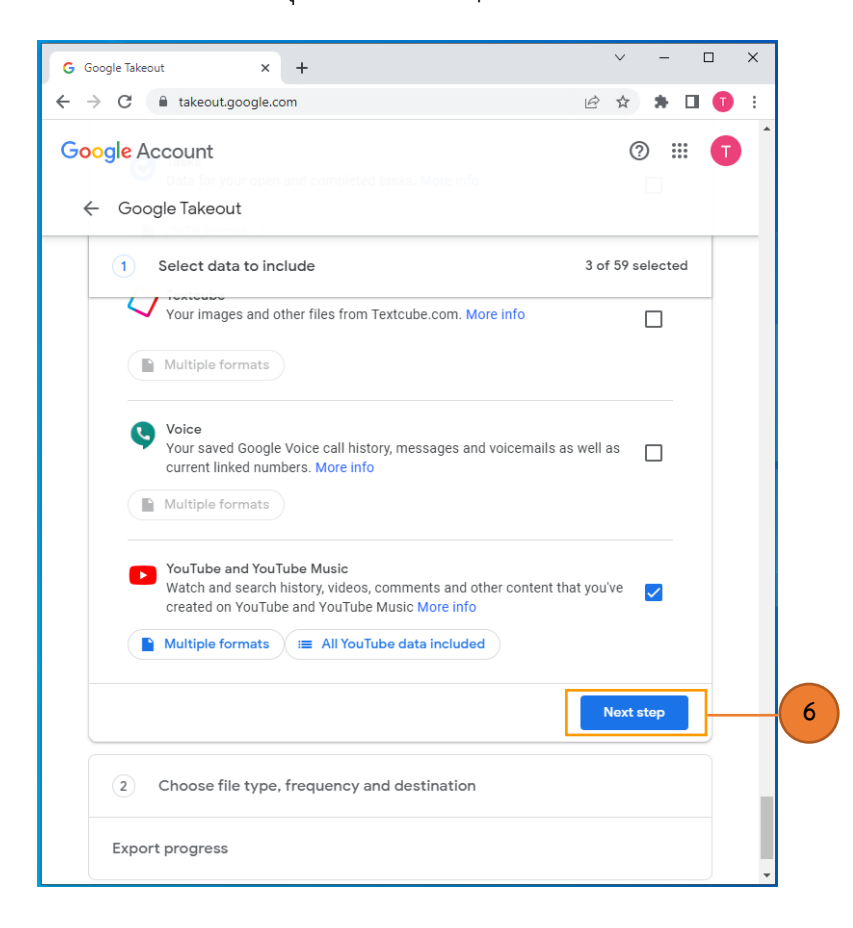

7. เลือกวิธีดาวน์โหลดไฟล์ แนะนำส่งลิงก์ดาวน์โหลดผ่าน email (Send download link via email)

- 8. เลือก ส่งออกครั้งเดียว (Export once)
- 9. ประเภทไฟล์ (File type) เลือกเป็น .zip

10. ขนาดไฟล์ (File size) หากข้อมูลที่มีขนาดใหญ่ ระบบจะแบ่งไฟล์ออกหลาย ๆ ไฟล์ สามารถเลือกขนาด แต่ละไฟล์ได้ เช่น ข้อมูลคุณมีขนาด 10 GB เลือกแบ่งไว้ไฟล์ละ 2 GB ก็จะเป็นไฟล์ย่อย 5 ไฟล์

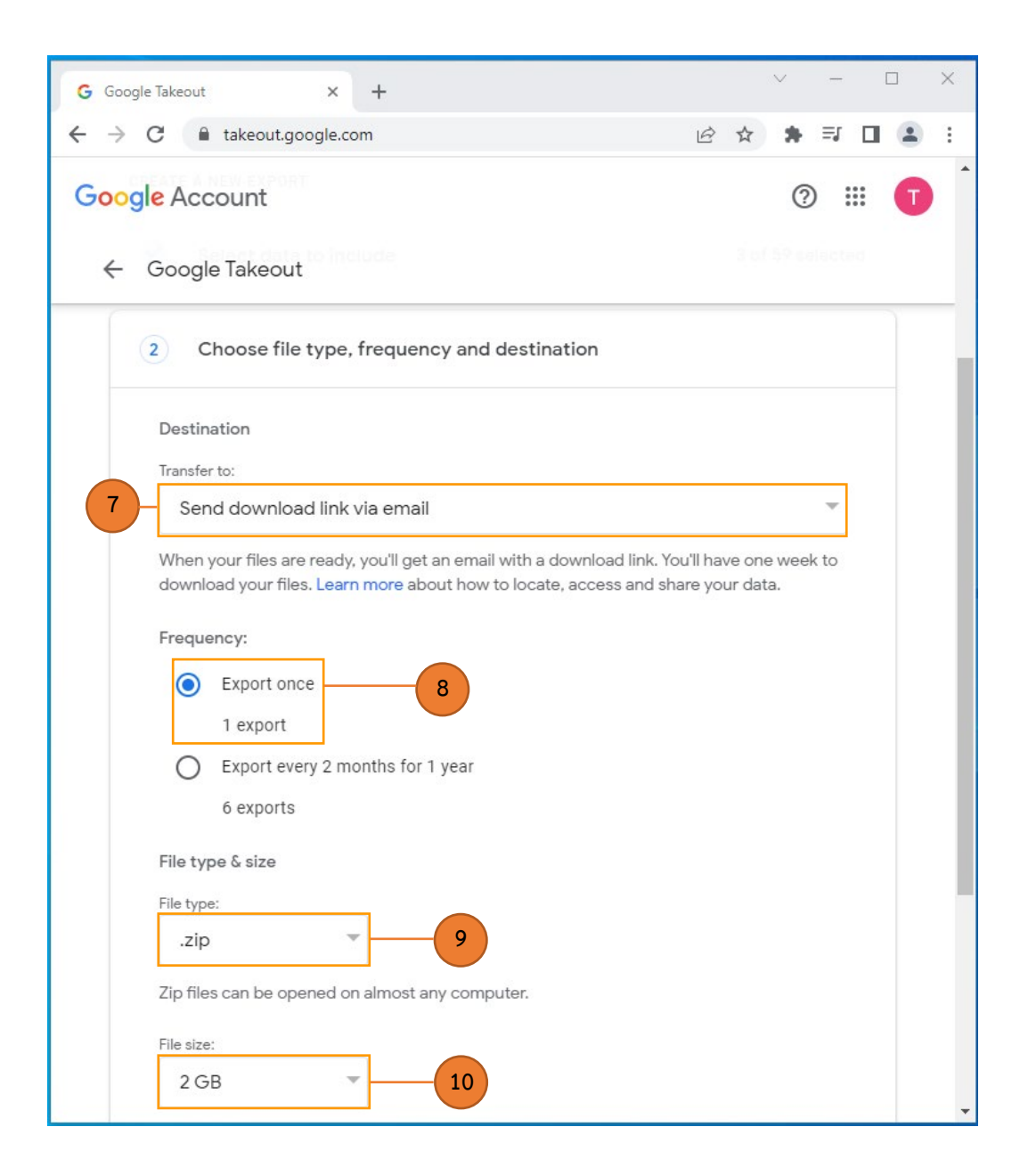

11. คลิกสร้างการส่งออก (Create export)

|          | Export once                                                 |
|----------|-------------------------------------------------------------|
|          | 1 export                                                    |
| 0        | Export every 2 months for 1 year                            |
|          | 6 exports                                                   |
| File ty  | /pe & size                                                  |
| File typ |                                                             |
| .zij     | c                                                           |
| Zip fil  | es can be opened on almost any computer.                    |
| File siz | e:                                                          |
| 20       | ЭВ 🔻                                                        |
| Expor    | ts larger than this size will be split into multiple files. |
|          |                                                             |
|          | Create export                                               |

(หมายเหตุ: ไม่สามารถรองรับการย้ายไฟล์ไปยัง OneDrive for business ได้โดยตรงซึ่งระบบยังไม่อนุญาต จำเป็นต้อง ดาวน์โหลดมาเก็บไว้ในเครื่องและนำไปอัปโหลดอีกครั้ง)

12. ระบบจะเตรียมไฟล์ เมื่อพร้อมให้ดาวน์โหลด จะได้รับ email แจ้ง link ให้ดาวน์โหลด (ช้า-เร็วขึ้นอยู่กับ ขนาดของข้อมูล) คลิก ดาวโหลดไฟล์

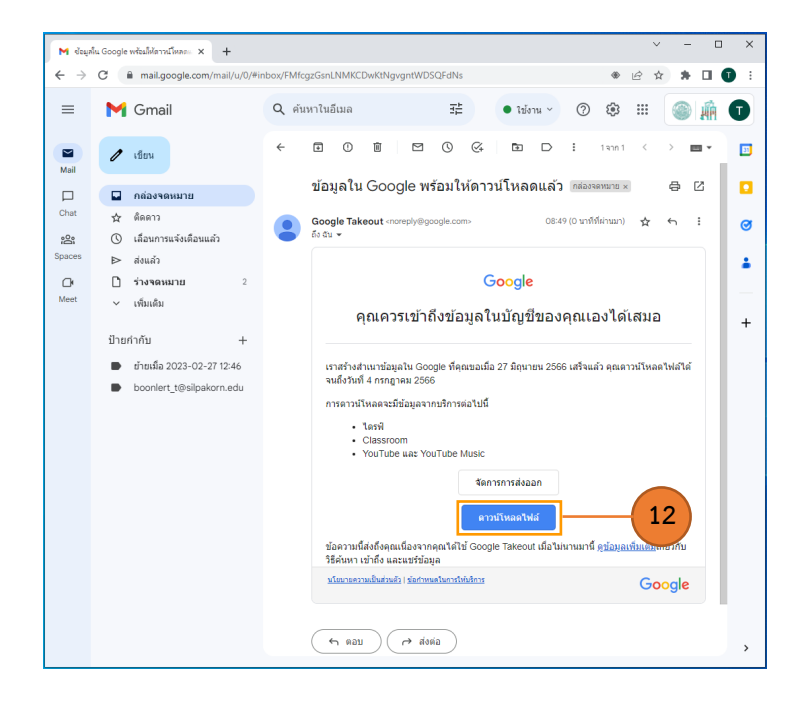